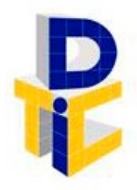

Universidad Estatal a Distancia Rectoría Dirección de Tecnología de Información y Comunicaciones

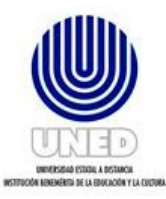

# Guía para habilitar conexión remota por medio de VPN

UNIDAD DE INFRAESTRUCTURA TECNOLÓGICA

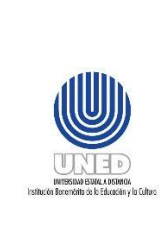

|    | Código           | DUNED DTIC UIT 01.02    |
|----|------------------|-------------------------|
|    |                  | Dirección de Tecnología |
| r  | Dependencia      | de Información y        |
| or |                  | Comunicaciones          |
|    | Rige a partir de | 01/07/2024              |
|    | Versión          | 2                       |
|    | Página           | <b>1</b> de <b>12</b>   |

# Contenido

| 1  | Propósito                              | 3  |
|----|----------------------------------------|----|
| 2  | Alcance                                | 3  |
| 3  | Responsabilidades                      | 3  |
| 4  | Definiciones                           | 3  |
| 5  | Documentos Relacionados                | 4  |
| 6  | Normativa relacionada                  | 4  |
| 7  | Abreviaturas                           | 4  |
| 8  | Descarga e instalación del cliente VPN | 4  |
| 8  | .1 Descarga del cliente VPN            | 4  |
| 8  | .2 Instalación VPN                     | 6  |
| 8  | .3 Configuración del Cliente VPN       | 9  |
| 9  | Anexos                                 | 12 |
| 10 | Control de cambios                     | 12 |

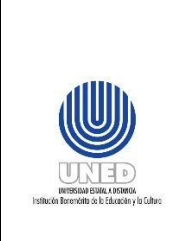

|    | Código           | DUNED DTIC UIT 01.02    |
|----|------------------|-------------------------|
|    |                  | Dirección de Tecnología |
| r  | Dependencia      | de Información y        |
| or |                  | Comunicaciones          |
|    | Rige a partir de | 01/07/2024              |
|    | Versión          | 2                       |
|    | Página           | <b>2</b> de <b>12</b>   |

#### **Participantes**

#### Elaboración

| Nombre                       | Rol                                   | Dependencia                                                       |
|------------------------------|---------------------------------------|-------------------------------------------------------------------|
| Andrés Céspdes Monge         | Especialista en Redes<br>y Telemática | Unidad de Infraestructura Tecnológica<br>- DTIC                   |
| María Luisa Molina<br>Méndez | Gestora<br>Cumplimiento Planes<br>Tl  | Dirección de Tecnología de<br>Información y Comunicaciones (DTIC) |
| Rolando Rojas Coto           | Coordinador UIT                       | Unidad de Infraestructura Tecnológica<br>- DTIC                   |

#### Validación

| Nombre                  | Rol      | Dependencia                                                      | Fecha      |
|-------------------------|----------|------------------------------------------------------------------|------------|
| Francisco Durán Montoya | Director | Dirección de<br>Tecnología de<br>Información y<br>Comunicaciones | 08/05/2024 |

#### Aprobación

Aprobado mediante acuerdo tomado por el Consejo de Rectoría, sesión extraordinaria No. 2318-2024, Artículo VI, inciso 2) celebrada el 27 de mayo del 2024 (REF. CR-2024-935).

#### Asesoría Técnica

Lic. Carlos Salazar Castañeda, Centro de Planificación y Programación Institucional.

Lic. Paula Martínez Sánchez, Centro de Planificación y Programación Institucional.

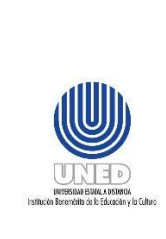

|  | Código           | DUNED DTIC UIT 01.02    |
|--|------------------|-------------------------|
|  |                  | Dirección de Tecnología |
|  | Dependencia      | de Información y        |
|  |                  | Comunicaciones          |
|  | Rige a partir de | 01/07/2024              |
|  | Versión          | 2                       |
|  | Página           | <b>3</b> de <b>12</b>   |

# 1 Propósito

Con la modalidad de teletrabajo en la universidad, la Dirección de Tecnología de Información y Comunicaciones ofrece la manera de permitirle a los usuarios que, puedan realizar una conexión remota segura y estable, permitiendo tener acceso a sistemas de IBMi (AS 400) o bien otro sistema específico que haya identificado que requiera de dicha conectividad, desde sus hogares o el sitio que haya designado para esta modalidad.

Gracias a las nuevas tecnologías con las que cuenta la universidad se puede facilitar esta conexión por medio de un cliente que se denomina VPN Forticlient y de forma segura la persona funcionaria puede realizar sus funciones como si estuviera en la oficina.

# 2 Alcance

Esta guía puede ser utilizada por las personas funcionarias que requieran habilitar la conexión remota, de tal manera que puedan instalar el cliente VPN necesario en su equipo de cómputo, dependiendo del sistema operativo que posea el equipo de cómputo.

# 3 Responsabilidades

 La persona funcionaria que requiere en su equipo de cómputo el cliente de VPN, puede proceder a consultar en el sitio web de la DTIC, esta guía para facilitar el proceso de instalación.

## **4 Definiciones**

• **VPN:** Virtual "Virtual Private Network" (Red privada virtual) y describe la oportunidad de establecer una conexión protegida al utilizar redes públicas.

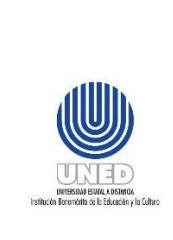

|   | Código           | DUNED DTIC UIT 01.02    |  |  |
|---|------------------|-------------------------|--|--|
|   |                  | Dirección de Tecnología |  |  |
| 1 | Dependencia      | de Información y        |  |  |
|   |                  | Comunicaciones          |  |  |
| 1 | Rige a partir de | 01/07/2024              |  |  |
| ` | Versión          | 2                       |  |  |
|   | Página           | <b>4</b> de <b>12</b>   |  |  |

# **5 Documentos Relacionados**

No hay.

# 6 Normativa relacionada

No aplica.

# 7 Abreviaturas

**DTIC** Dirección de Tecnología de Información y Comunicaciones.

UIT Unidad de Infraestructura Tecnológica

# 8 Descarga e instalación del cliente VPN

## 8.1 Descarga del cliente VPN

Para poder descargar el instalador se debe copiar y pegar en la barra de direcciones del navegador que utilice, el siguiente enlace:

https://www.uned.ac.cr/dtic/guias/instaladores-vpn

Seguidamente, presionar la tecla Enter.

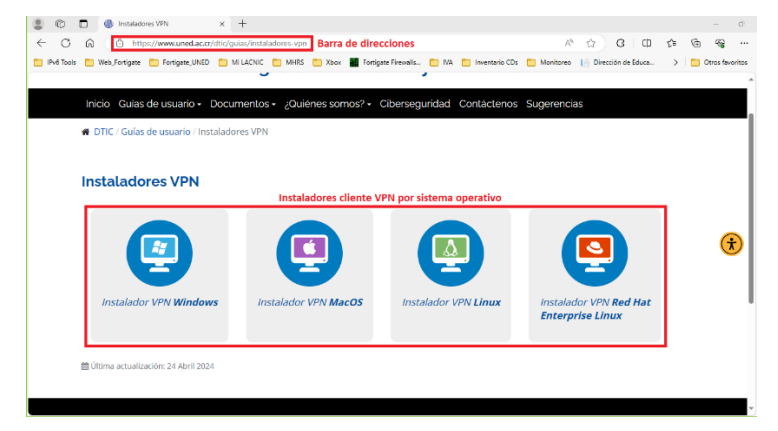

Ilustración 1. Instaladores de VPN según Sistema Operativo.

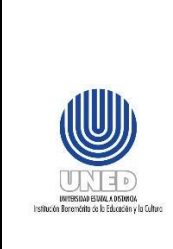

|   | Código           | DUNED DTIC UIT 01.02    |  |
|---|------------------|-------------------------|--|
|   |                  | Dirección de Tecnología |  |
|   | Dependencia      | de Información y        |  |
| - |                  | Comunicaciones          |  |
|   | Rige a partir de | 01/07/2024              |  |
|   | Versión          | 2                       |  |
|   | Página           | <b>5</b> de <b>12</b>   |  |

Se debe dar clic en el nombre de instalador que se desea descargar según el sistema operativo y aparecerá una ventana de descarga que nos permitirá seleccionar donde queremos guardarlo, se debe dar clic en "Guardar como" y se debe seleccionar la carpeta donde se alojará el cliente VPN. Para este caso se selecciona la de Windows ya que es el más común.

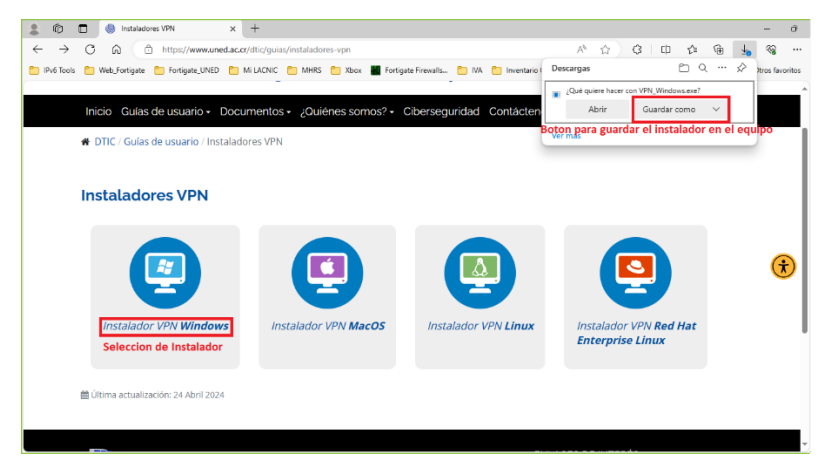

Ilustración 2. Selección y ventana de guardado del instalador.

Al presionar "Guardar como" se mostrará una ventana donde se debe dar clic en la carpeta donde se guardará el instalador, después de esto, presionar en "Guardar" para que comience la descarga.

| -                  |                                                                                                    |                       |           |                         |
|--------------------|----------------------------------------------------------------------------------------------------|-----------------------|-----------|-------------------------|
| C Guardar como     |                                                                                                    |                       |           | ×                       |
| ← → ~ ↑ 🕹          | > Este equipo > Descargas                                                                                                    |                       | ~ Ū       | Buscar en Descargas 🖉 🔎 |
| Organizar 👻 Nu     | ieva carpeta                                                                                                    |                       |           | III 👻 💡                 |
| *                  | <ul> <li>Nombre</li> <li>al principio de este año (40)</li> <li>hace mucho tiempo (86)</li> <li>Carpeta donde se guarda</li> <li>no.</li> <li>no.</li> </ul> | Fecha de modificación | Tipo Tarr | año                     |
| Nombre:            | VPN_Windows.exe                                                                                                    |                       |           | ~                       |
| Tipo:              | Application (*.exe)                                                                                                    |                       |           | Boton de guardar 👘 👻    |
| ∧ Ocultar carpetas |                                                                                                    |                       |           | Guardar Cancelar        |

Ilustración 3. Ventana de selección y guardado.

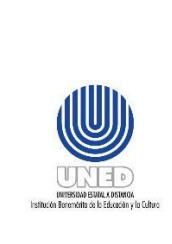

|   | Código           | DUNED DTIC UIT 01.02    |  |
|---|------------------|-------------------------|--|
|   |                  | Dirección de Tecnología |  |
|   | Dependencia      | de Información y        |  |
| r |                  | Comunicaciones          |  |
|   | Rige a partir de | 01/07/2024              |  |
|   | Versión          | 2                       |  |
|   | Página           | 6 de 12                 |  |

## 8.2 Instalación VPN

Una vez finalizada la descarga, se debe presionar clic izquierdo en el mouse sobre el programa descargado o buscar la aplicación en la carpeta que se seleccionó para la

descarga y presionar doble clic encima del icono <sup>Sont</sup> VPN\_Windows.exe</sup>, luego aparece una ventana solicitando la autorización para que la aplicación realice cambios en el equipo y se debe dar clic sobre el botón "Sí".

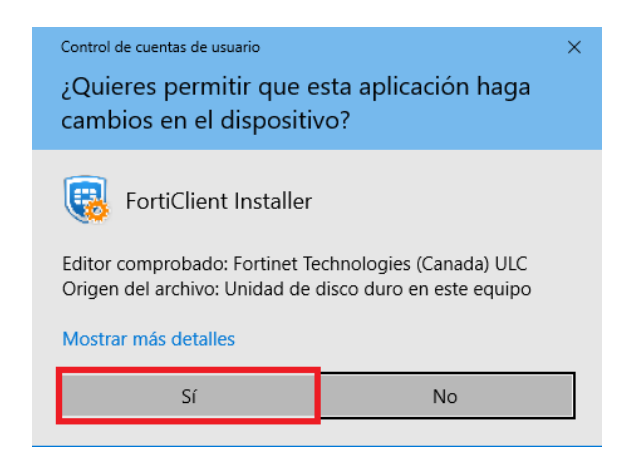

Ilustración 4. Ventana de autorización.

Al presionar "Si" se mostrará una ventana con el asistente para la instalación del cliente FortiClient VPN, en donde se debe aceptar los acuerdos de licencia, se debe presionar clic izquierdo con el mouse sobre la casilla que dice "Si, he leído y aceptado el" y luego se presiona el botón "siguiente".

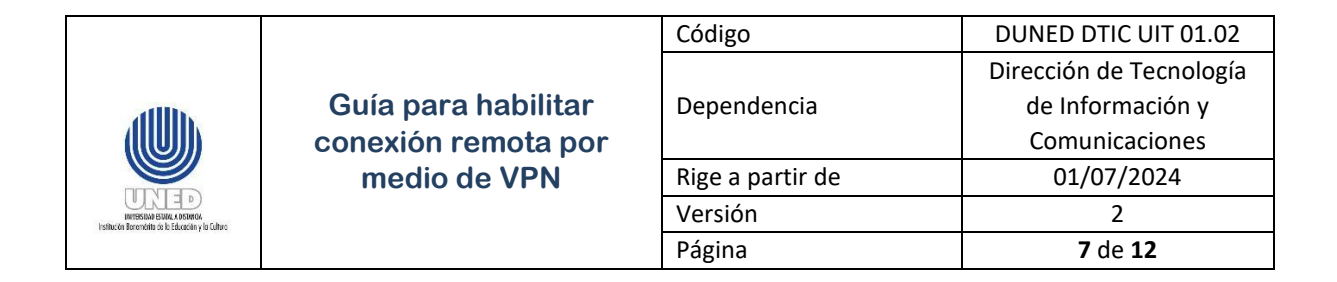

| FortiClient VPN Setup                                                            |                                           | -       |      | ×  |
|----------------------------------------------------------------------------------|-------------------------------------------|---------|------|----|
| Welcome to the Forti                                                             | Client VPN Setup V                        | Vizard  |      |    |
| The Setup Wizard will install FortiClier<br>continue or Cancel to exit the Setup | nt VPN on your computer. Click<br>Wizard. | Next to |      |    |
|                                                                                  |                                           |         |      |    |
|                                                                                  |                                           |         |      |    |
|                                                                                  |                                           |         |      |    |
|                                                                                  |                                           |         |      |    |
| Yes, I have read and accept the                                                  | License Agreement Ne                      | ext     | Cano | el |

Ilustración 5. Asistente para la instalación del cliente FortiClient VPN.

Al presionar siguiente aparecerá una ventana para dar inicio a la instalación en donde se debe presionar "instalar".

| 🕼 FortiClient VPN Setup                                                                                                    | -        |     | ×   |
|----------------------------------------------------------------------------------------------------|----------|-----|-----|
| Ready to install FortiClient VPN                                                                                                  |          | 1   |     |
| Click Install to begin the installation. Click Back to review or change a installation settings. Click Cancel to exit the wizard. | ny of yo | ur  |     |
| Back Install                                                                                                    |          | Can | cel |

Ilustración 5. Ventana de Inicio de instalación.

Una vez iniciado el proceso de instalación, se mostrará una ventana donde se puede ver el estado de la misma, una vez concluida la instalación aparecerá una ventana que indica que se ha completado el asistente para la instalación de Forticlient VPN y se debe presionar el botón "Finalizar".

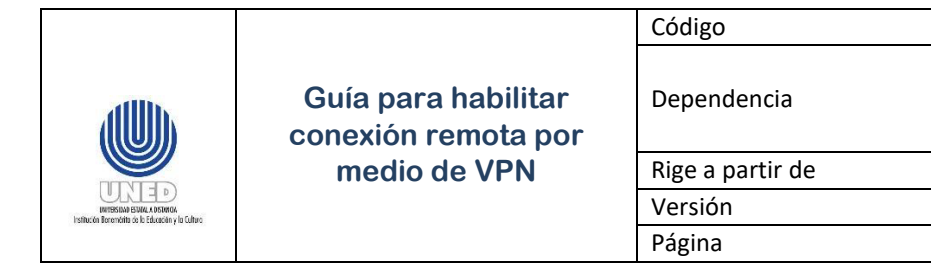

En el escritorio del equipo se creó de manera automática el icono para iniciar el cliente.

DUNED DTIC UIT 01.02 Dirección de Tecnología

de Información y

Comunicaciones

01/07/2024

2

8 de 12

| 🕼 FortiClient VPN Setup                                      | - |     | Х   |
|--------------------------------------------------------------|---|-----|-----|
| Installing FortiClient VPN                                   |   | 1   |     |
| Please wait while the Setup Wizard installs FortiClient VPN. |   |     |     |
| Status: Cleaning up                                          |   |     |     |
|                                                              |   |     |     |
|                                                              |   |     |     |
| <u>B</u> ack <u>N</u> ext                                    | - | Can | cel |

Ilustración 7. Estado del proceso de instalación.

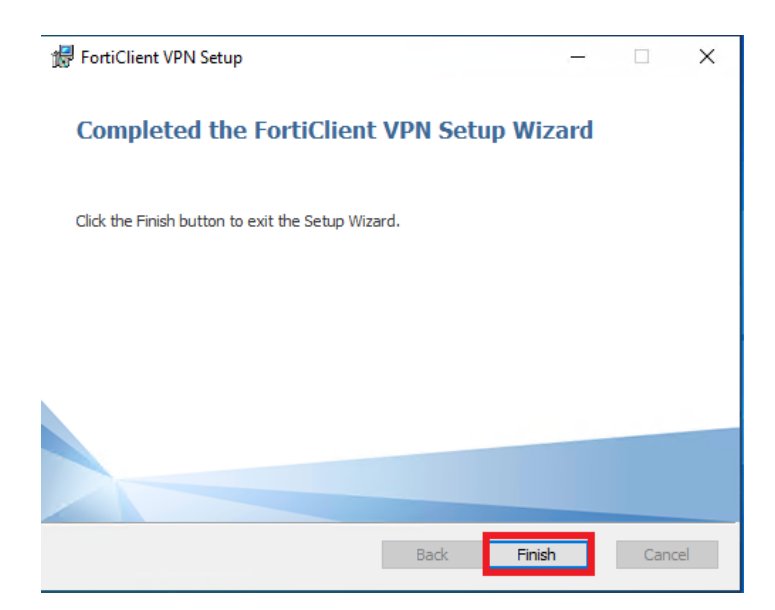

Ilustración 8. Ventana de finalización del proceso de instalación.

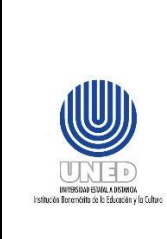

Guía para habilitar conexión remota por medio de VPN

|  | Código           | DUNED DTIC UIT 01.02    |
|--|------------------|-------------------------|
|  |                  | Dirección de Tecnología |
|  | Dependencia      | de Información y        |
|  |                  | Comunicaciones          |
|  | Rige a partir de | 01/07/2024              |
|  | Versión          | 2                       |
|  | Página           | <b>9</b> de <b>12</b>   |

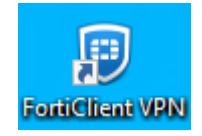

Ilustración 9. Icono para iniciar el cliente.

### 8.3 Configuración del Cliente VPN

Tras haber terminado con la instalación del cliente se debe buscar en el escritorio del equipo el icono que se creó, el cual se puede ver en la ilustración 9, y se deberá hacer doble clic con el mouse sobre el icono para abrir la aplicación, aparecerá una ventana donde se deberá dar clic sobre el check que aparece y seguido se deberá dar clic sobre el botón "Aceptar".

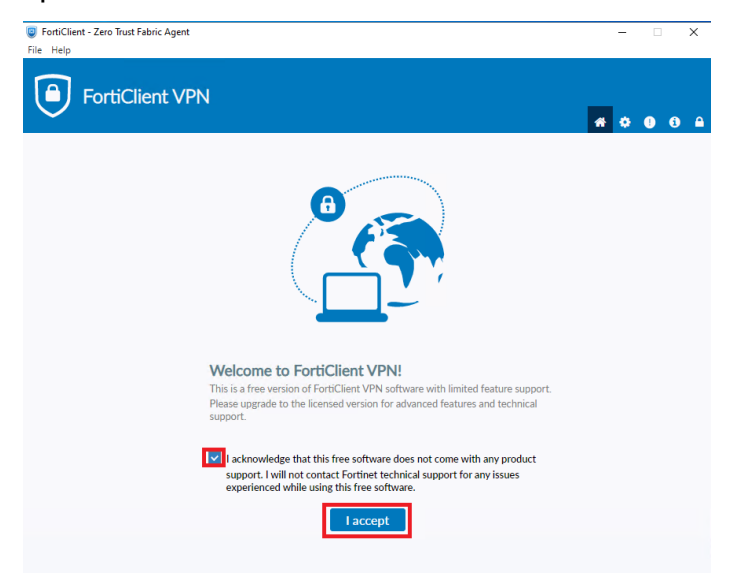

Ilustración 10. Aceptación del uso del cliente.

Luego de presionar el botón "Aceptar" aparecerá en esa misma ventana escrito "Configurar VPN" y se debe dar clic sobre esas letras para iniciar la configuración.

|                                                                                          | Guía para habilitar<br>conexión remota por<br>medio de VPN | Código           | DUNED DTIC UIT 01.02    |
|------------------------------------------------------------------------------------------|------------------------------------------------------------|------------------|-------------------------|
|                                                                                          |                                                            | Dependencia      | Dirección de Tecnología |
| allh.                                                                                    |                                                            |                  | de Información y        |
|                                                                                          |                                                            |                  | Comunicaciones          |
|                                                                                          |                                                            | Rige a partir de | 01/07/2024              |
| URLED<br>INTESTING STIMULADEDHOA<br>Instruction Boromotitip de lo Educación y la Cultura |                                                            | Versión          | 2                       |
|                                                                                          |                                                            | Página           | <b>10</b> de <b>12</b>  |

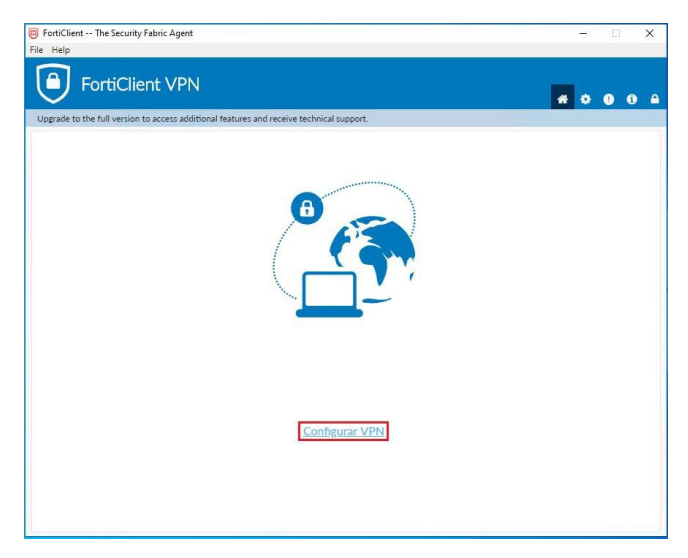

Ilustración 11. Acceso a la configuración del cliente.

Seguido al presionar "Configurar VPN" aparecerá la ventana donde se deberán ingresar los parámetros para la conexión VPN los cuales son:

- ✤ VPN: se debe dejar seleccionado SSL-VPN
- 4 Nombre de Conexión: VPN UNED
- Gateway Remoto: reduned2.uned.ac.cr
- Autenticación: Guardar login
- Nombre de usuarios: "Se debe ingresar el usuario de correo electrónico sin el @uned.ac.cr"
- ♣ Se debe marcar la casilla que dice Enable Dual-stack IPv4/IPv6 address

Luego de llenar los datos se deberá dar clic sobre el botón "Guardar".

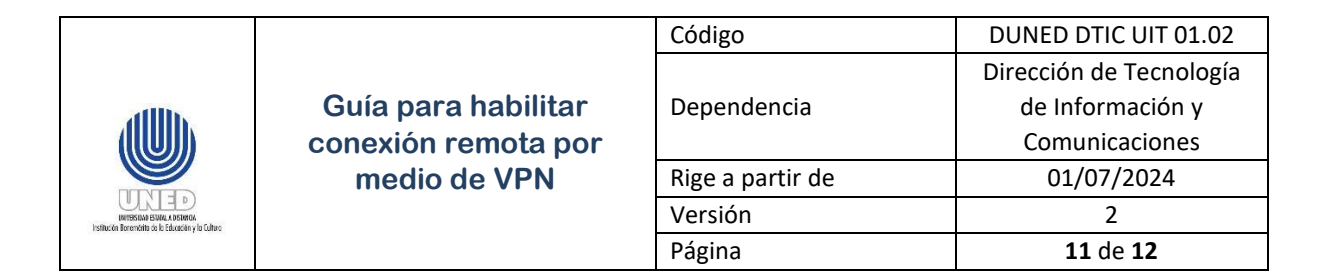

| Easti Client Zero Tout Exhric Asent                                                                                                    |                  |
|----------------------------------------------------------------------------------------------------|------------------|
|                                                                                                    | ^                |
| FortiClient VPN                                                                                                    | <b>* ¢ 0 0 A</b> |
| Upgrade to the full version to access additional features and receive technical support.                                                                                          |                  |
| New VPN Connection VPN SSLVPN IPsec VPN XML                                                                                                    | ٦                |
| Connection Name VPN UNED Description                                                                                                    |                  |
| Remote Gateway  Add Remote Gateway  Customize port  443                                                                                                    | ×                |
| Single Sign On Settings Enable Single Sign On (SSO) for VPN Tunnel Authentication Prompt on login Save login Username Client Certificate None Enable Dual-stack IPv4/IPv6 address |                  |
| Cancel Save                                                                                                    |                  |

Ilustración 12. Parámetros para la configuración del cliente.

Una vez presionado "Guardar" aparecerá la ventana donde se deberá ingresar la contraseña, la cual es la misma que la del correo, y presionar el botón "Conectar".

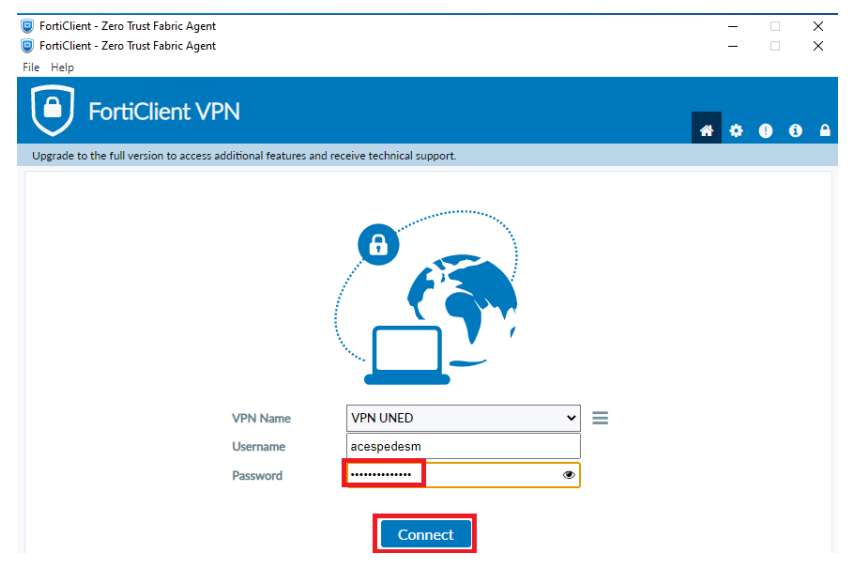

Ilustración 13. Inicio de sesión en el cliente VPN.

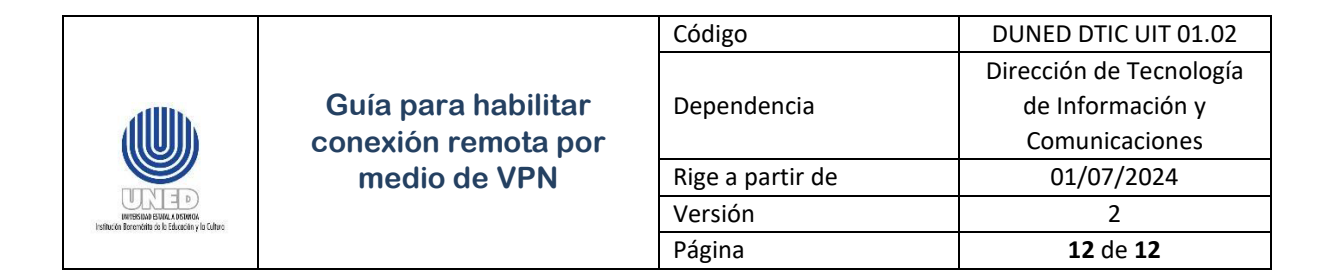

Cuando se presiona conectar se inicia el proceso, una vez que se realice la conexión aparecerá una ventana con datos informativos que se utilizan en el acceso VPN.

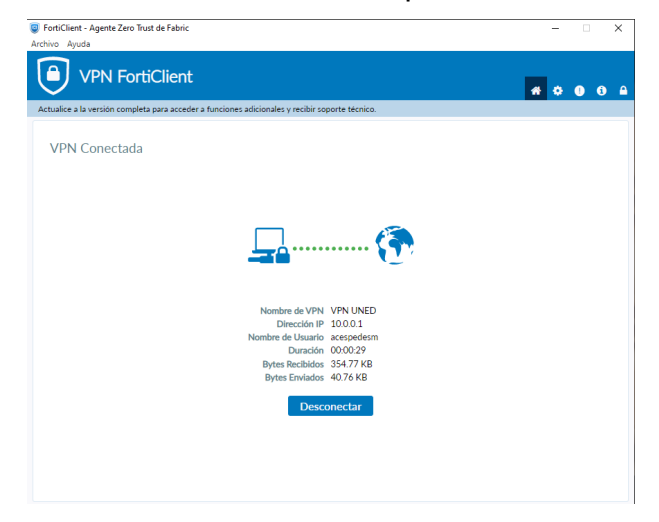

Ilustración 14. Información de la conexión.

Para desconectarse del acceso VPN solo se debe presionar el botón "Desconectar".

#### 9 Anexos

No hay

## **10 Control de cambios**

| Fecha      | Versión | Motivo del cambio | Descripción de los cambios                                                                                                    |
|------------|---------|-------------------|----------------------------------------------------------------------------------------------------|
|            |         |                   |                                                                                                    |
| 28/06/2022 | 1.1     | Actualización.    | Se revisa y actualiza, se migra a plantilla<br>estándar de la DTIC y se somete a<br>aprobación por el CPPI y Consejo de<br>Rectoría. |
| 28/08/2020 | 1.0     | Creación          | Esta versión estaba publicada en el sitio web, pero no contaba con aprobación.                                                       |